# https://www.cpb.bank/business-banking/ach-activity

ACH Activity

### Navigate to Business Apps > **ACH Activity**.

| CENTRAL<br>PACIFIC<br>BANK                  |            | BD <sup>®</sup> Business Custo | mer 🗸   Cl | nat With Us | Help                | Print   L      | og Out   日本語 |
|---------------------------------------------|------------|--------------------------------|------------|-------------|---------------------|----------------|--------------|
|                                             | Accounts ~ | Transfer/Pay 🛩                 | Cards 🛩    | Money N     | lanager             | Business App   | ps ~ More ~  |
|                                             |            |                                |            |             | ACH Par             | rticipants     | >            |
| Account Summary                             |            |                                |            |             | ACH Ten             | nplates        | >            |
| Q Search   EDIT ACCOUNTS VIEW               |            |                                |            |             | One-Tim<br>Transact | ne ACH<br>tion |              |
| Displaying: Account Type: All Account Types |            |                                |            |             | ACH Act             | tivity         |              |
| Checking Accounts                           |            |                                |            |             | User Adr            | ministration   | >            |

Go to ACH Activity to view **Pending ACH Batches**.

| nding ACH | Batches         | nave not been submitted to the bank. Plea                                                          | se review the sta              | tus below for each | ACH transaction to | o determine if (         | user action is require | ed. |
|-----------|-----------------|----------------------------------------------------------------------------------------------------|--------------------------------|--------------------|--------------------|--------------------------|------------------------|-----|
| Show Sea  | rch Options     |                                                                                                    |                                |                    |                    |                          |                        |     |
|           |                 |                                                                                                    |                                |                    |                    |                          |                        |     |
|           | Ref# <b>¹</b> ↓ | Batch 🖡                                                                                            | Company 🕻                      | Credit Amount 🗘    | Debit Amount 🕯     | Status 🕻                 | Effective Date 🖡       |     |
|           | 14532           | Name: achtest<br>SEC Code: PPD Credit - Consumer Credit<br>Transaction Type: Payment<br>(One time) | BUSINESS<br>COMPANY -<br>x1234 | \$0.29             | \$0.29             | Pending<br>Approval(s):1 | 01/09/2025             | Q   |

## TIPS

Select the checkbox pending batch to **Export**, **Reject**, or **Approve** it.

If you have any **Scheduled Batches**, you will find them here.

| Scheduled ACH Batches            |           |                 |                |                   |                  |  |
|----------------------------------|-----------|-----------------|----------------|-------------------|------------------|--|
| □ Show Search Options            |           |                 |                |                   |                  |  |
| Ref # <b>1</b> Schedule <b>1</b> | Company 1 | Credit Amount 🖡 | Debit Amount 🗘 | Schedule Status 🕻 | Effective Date 1 |  |
| There are no batches to display. |           |                 |                |                   |                  |  |

### TIPS

Select the checkbox to **Search** for specific batches.

If you have completed transactions, you will find them in **ACH History**.

| ACH History         |                                   |                 |                |                   |                  |  |
|---------------------|-----------------------------------|-----------------|----------------|-------------------|------------------|--|
| Show Search Options | View Latest For Recurring Batches |                 |                |                   |                  |  |
| Ref # ⁴↓ Batch ⁴↓   | Company 🕻                         | Credit Amount 🗘 | Debit Amount 🗘 | Status <b>†</b> ↓ | Effective Date 1 |  |
|                     | There are no batches to display.  |                 |                |                   |                  |  |

### TIPS

Select the checkbox to **Search** for specific transactions.

#### ACH Activity - ACH History

Completed or canceled transactions show in ACH History.

| ACH H  | istory                                                                                                    | ТІР                  |          |           | <b>Q</b> :        |      |
|--------|----------------------------------------------------------------------------------------------------|----------------------|----------|-----------|-------------------|------|
| Show S | Search Options                                                                                             |                      |          |           |                   | con. |
| Ref# ≎ | Batch ¢                                                                                                    | Company ¢            | Amount 🗢 | Status \$ | Effective Date \$ | Ļ    |
| 55555  | Name: Test<br>Type: PPD Credit - Consumer Credit<br>Fund From: x1234 Business Value Checking<br>(One time) | Company Name - x1234 | \$10.62  | Canceled  | 06/15/2022        | ٩    |

You can **Print** the details of a completed or canceled ACH transaction or press **Close** to return to **ACH Activity**.

| Scheduled ACH Batches                                                                                                    |                                                                                                    |                                         |                      |                |          | ×      |
|----------------------------------------------------------------------------------------------------|----------------------------------------------------------------------------------------------------|-----------------------------------------|----------------------|----------------|----------|--------|
| CENTRAL<br>PACIFIC<br>BANK                                                                                                    |                                                                                                    |                                         |                      |                |          | ⊖Print |
| Ref #5555: Test 123456                                                                                                    |                                                                                                    |                                         |                      | Prefunding Sta |          |        |
| Type: PPD Credit - Consumer<br>Credit<br>Aggregated Offset Account:<br>x1234 Business Value Checking<br>(Available \$2,223.46)<br>Company Entry Description: Test<br>Use Participant Distributions: No | Business: Business Name<br>Company: Company Name -<br>x1234<br>Initiated by: User Name<br>Initiation Date: 06/14/2022 | Canceled By: User<br>Cancellation Date: | Name<br>: 06/14/2022 |                |          |        |
| Batch Entries                                                                                                    |                                                                                                    |                                         |                      |                |          |        |
| Nickname ¢                                                                                                    | Unique Identifier 🗢                                                                                                   | Account Number                          | Account Type         | •              | Amount 🗢 | Memo   |
| Nickname 1                                                                                                    | Unique ID                                                                                                    | x1234                                   | Checking             |                | \$3.55   |        |
| Nickname 2                                                                                                    | Unique ID                                                                                                    | x1234                                   | Checking             |                | \$4.95   |        |
| Nickname 3                                                                                                    | Unique ID                                                                                                    | x1234                                   | Checking             |                | \$1.22   |        |
| Nickname 4                                                                                                    | Unique ID                                                                                                    | x1234                                   | Checking             |                | \$0.90   |        |
| Active Total \$10.62 📀                                                                                                    |                                                                                                    |                                         |                      |                |          |        |
| CLOSE                                                                                                    |                                                                                                    |                                         |                      |                |          |        |